# 育碧土豆服务器搭建指南

氦,今天我来教大家做一个土豆。

MicroPython 官方指南: <u>http://docs.micropython.org/en/latest/esp32/tutorial/intro.html</u> 固件下载地址: <u>http://micropython.org/download</u> 使用到的 Web 库: <u>https://github.com/jczic/MicroWebSrv</u> web 库官方使用指南: <u>https://www.youtube.com/watch?v=xscBwC1SrF4</u>

部分工具集合: <u>https://pan.baidu.com/s/1cV5s4yI2FfGGoz-flRhYEA</u>

| <del>育碧</del> 土豆服务器搭建指南 |
|-------------------------|
| 准 \$ 备                  |
| 硬件材料                    |
| 软件材料                    |
| ESPTOOL 的安装             |
| USB 转 TTL 芯片驱动程序安装      |
| 刷入 MicroPython 固件       |
| 清空 ESP32 原有固件           |
| 刷入 Micropython 固件       |
| 连接 ESP32                |
| PUTTY                   |
| 写入初始化脚本程序               |
| 程序编写                    |
| 程序写入 ESP32              |
| 写入 WEB 服务程序             |
| 文件准备                    |
| 写入 ESP32                |

# 准台备

### 硬件材料

用到的材料有:

<u>- 土豆</u>

● 花盆

<del>• 水</del>

- 肥沃的泥土
- ESP32 开发板(O 宝 20 块一个)

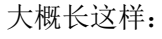

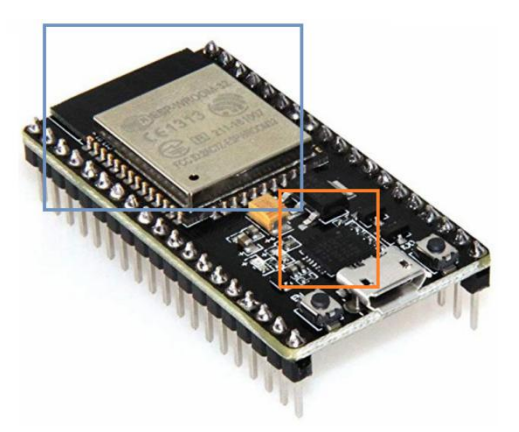

[ESP32 开发板]

通常来说, ESP32 单片机开发板由 ESP32 单片机(蓝色框框)和 USB 转 TTL 芯片(橙色 框框)组成。

当我们把 USB 线与开发板连接后, USB 转 TTL 芯片将 USB 电平转换为 TTL 电平, 电脑将 可以与 ESP32 单片机进行通讯。

此外,在 MicroUSB 口旁我们能看到两个按钮,它们分别是 EN 和 BOOT 按钮。

EN 按钮的功能是复位 ESP32, BOOT 的按钮是使 ESP32 进入 BOOTLOADER 模式。在

BOOTLOADER 模式下我们可以进行固件刷入操作。但本教程使用的固件刷入软件将不会使用 到这个按钮。

ESP32 可以同时创建热点与连接 WIFI,支持 BLE。还有什么其他功能你们 google 一下就 是了<del>(才不是因为我不知道)</del>。

### 软件材料

### ESPTOOL 的安装

众锁周知,我们使用的是 Micropython 的固件,既然看到了 Python,所以我们要<mark>安装</mark> Python 和 Ptyhon 的包管理程序 Pip。因为我懒得重新安装一遍所以具体流程请大家网上搜 索。 贵庚结底,我们安装 Ptyhon 和 Pip 的原因是为了获取一个叫 Esptool 的软件来刷入 Micropython 固件,所以当然有其他方法来刷固件。但是我不会。所以我只介绍这个方法。 (其他方法也是拿软件刷嘛)

好了相信大家已经<mark>安装好了 Python 和 Pip</mark>,那么请打开命令行(Windows 下按 win+r 键, 在弹出的框框里输入"cmd"后按回车。)

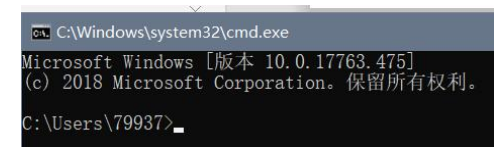

那么大家将会看到这样的界面。 Linux 用户可能是这样:

|          |          |       |                | pi@ |
|----------|----------|-------|----------------|-----|
| 文件(E)    | 编辑(E)    | 标签(工) | 帮助( <u>H</u> ) |     |
| pi@raspb | errypi:~ | S     |                |     |

让后我们输入: pip install esptool 获取 esptool 工具。 (这个过程不赘述,详情网上搜索:如何使用 pip 安装模块和包) Windows 下如果出现错误提示,将按提示信息操作(一般好像提示版本过低)。 若提示权限不足,请右键以管理员身份运行。

| 最佳匹配            |            |
|-----------------|------------|
| ■ 命令提示符<br>桌面应用 | G 以管理品身份远行 |
| <b>応田</b>       | □ 打开文件位置   |
| 194 CD          |            |

## USB 转 TTL 芯片驱动程序安装

Esptool 安装完成后,需要安装 USB 转 TTL 芯片的驱动程序。

目前主流的 USB 转 TTL 芯片为 CP2102 与 CH340。驱动程序开发板卖家应该有提供,如果不提供的话那我也莫得办法,网上搜索一下 8。

<mark>驱动安装成功后</mark>,将开发板接入电脑,打开设备管理器

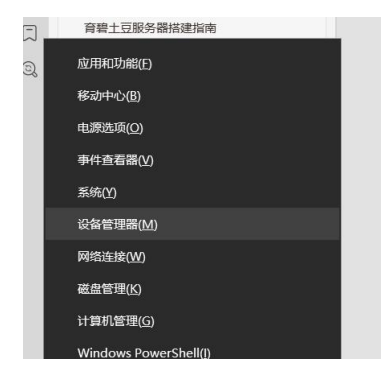

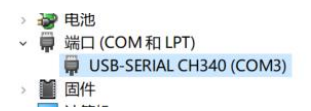

应该可以看到这样的一个设备的。<mark>记住设备名称后括号的内容,即端口号。</mark> 至此软件已布置完成。

# 刷入 MicroPython 固件

## 清空 ESP32 原有固件

| 进入命令行, <mark>输入 esptool.py</mark>                                                                                                    | , 若返回如下则说明安装正常:                                                                                                    |
|----------------------------------------------------------------------------------------------------|----------------------------------------------------------------------------------------------------|
| C:\Users\79937>esptool.py<br>esptool.py v2.5.1<br>usage: esptool [-h] [chip {auto, esp826<br>[before {default_reset,<br>[after {hard_reset, soft<br>[trace] [override-vdd<br>{load_ram, dump_mem, read_m<br>ash_id, read_flash_status, write_flash_stat<br>                                                                                                    | 6, esp32}] [port PORT] [baud BAUD]<br>no_reset, no_reset_no_sync}]<br>_reset, no_reset}] [no-stub]<br>sdio [41.88,1.99, OFF]]]<br>em, write_mem, write_flash, run, image_inf<br>tus, read_flash, verify_flash, erase_flash                                                                                                    |
| <pre>espt001.py v2.5.1 Est3200 KOW B001104u positional arguments:     {load_ram, dump_mem, read_mem, write_mem, lash_status, write_flash_status, read_flas     Run espt001 {com     load_ram Download an imag     dump_mem Dump arbitrary m     read_mem Read arbitrary m     reite_mem Read-modify-writ     write_flash Write a binary b     run Run application     image_info Dump headers fro     make_image Create an applic     elf2image Create an applic     read_mac Read MAC address     chip_id Read SPI flash m     read_flash_status Write SPI flash</pre> | write_flash,run,image_info,make_image,<br>h,verify_flash,erase_flash,erase_regio<br>mand) -h for additional help<br>e to RAM and execute<br>emory to disk<br>emory location<br>lob to flash<br>code in flash<br>m an application image<br>ation image from ELF file<br>from OTP ROM<br>m OTP ROM<br>m OTP ROM<br>anufacturer and device ID<br>tatus register<br>status register |
| 将开发板与电脑连接,在命令                                                                                                    | ∻行输入:                                                                                                    |
| esptool.pyport 端目号                                                                                                    | erase_flash                                                                                                    |
| 以相工 ESP32 原有 回任。<br>C:\Users\79937>esptool.py 一port COM3<br>esptool.py v2.5.1<br>Serial port COM3<br>Connecting<br>Detecting chip type ESP32<br>Chip is ESP32D0WDQ6 (revision 1)<br>Features: WiFi, BT, Dual Core<br>MAC: 24:0a:c4:09:3a:7c<br>Uploading stub<br>Running stub<br>Stub running<br>Erasing flash (this may take a while)<br>Chip erase completed successfully in<br>Hard resetting via RTS pin                                                                                                    | 3 erase_flash<br>)<br>3.7s                                                                                                    |

出现上面这个画面表示清除成功。

如果连接不成功请检查端口号是否正确。 如果使用其他程序刷入可能需要按一下 BOOT 键。<del>(反正我没用过其他程序</del>

## 刷入 Micropython 固件

在 micropython 官网下载 ESP32 固件: http://micropython.org/download

y on a daily basis and can be fo

| ESP32 | other |
|-------|-------|
|       | ESP32 |

Standard firmware:

- esp32-ppp-fix.bin (latest)
- esp32-bluetooth.bin
- esp32-20190514-v1.10-346-ga
- esp32-20190125-v1.10.bin

在标准固件(Standard firmware)下任选一个(如果只是搭 web 的话都能用)

打开命令行输入:

esptool.py --chip esp32 --port 端口号 write\_flash -z 0x1000 固件的绝对地址 如图

C:\Windows\system32\cmd.ex licrosoft Windows [版本 10.0.17763.475] (c) 2018 Microsoft Corporation。保留所有权利。 :\Users\79937>esptool.py --chip esp32 --port COM3\_write\_flash -z 0x1000 C:\Users\79937\Downloads\esp32-ppp-fix.bin

按下回车刷入:

```
C:\Users\79937>esptool.py --chip esp32 -
esptool.py v2.5.1
Serial port COM3
Connecting....
Chip is ESP32D0WDQ6 (revision 1)
Features: WiFi, BT, Dual Core
MAC: 24:0a:c4:09:3a:7c
Uploading stub...
Running stub...
Stub running...
Stub running...
Configuring flash size...
Auto-detected Flash size: 4MB
Compressed 1147552 bytes to 717585...
Writing at 0x00021000... (20%)
```

刷入时间约为一分钟左右。

C:\Users\79937>esptool.py --chip esp32 --port CO esptool.py v2.5.1 Serial port COM3 Connecting.... Chip is ESP32D0WDQ6 (revision 1) Features: WiFi, BT, Dual Core MAC: 24:0a:c4:09:3a:7c Uploading stub... Running stub... Stub running... Configuring flash size... Auto-detected Flash size: 4MB Compressed 1147552 bytes to 717585... Wrote 1147552 bytes (717585 compressed) at 0x000 Hash of data verified. Leaving... Hard resetting via RTS pin... C:\Users\79937>\_

刷入完成。

# 连接 ESP32

连接 ESP32 我用到的软件是 Putty

### PUTTY

#### 打开 Putty:

| Serial line                                             | Speed                   |
|---------------------------------------------------------|-------------------------|
| COM3                                                    | 118200                  |
| Connection type:                                        | ⊖ <u>S</u> SH           |
| .oad, save or delete a stored sessior<br>Saved Sessions | ı                       |
| СОМЗ                                                    |                         |
| Default Settings                                        | Load                    |
|                                                         | 122                     |
|                                                         | Sa <u>v</u> e           |
|                                                         | Sa <u>v</u> e<br>Delete |

- 在 Connection type 中选择 Serial 即串口。
- 在 Serial line 中填写端口号, Speed 即波特率填写 118200。
- 在 Saved Sessions 填写保存的名字。
- 按下 Save 保存。

#### <mark>双击刚才保存的 Sessions</mark>:

| Serial line                                                                       |                       |               | Speed                 |
|-----------------------------------------------------------------------------------|-----------------------|---------------|-----------------------|
| СОМЗ                                                                              |                       |               | 118200                |
| Connection type:<br>ORaw OIe                                                      | Inet ORlog <u>i</u> r | ⊖ <u>s</u> s⊦ | l                     |
|                                                                                   |                       |               |                       |
| oad, save or dele                                                                 | te a stored sess      | ion           |                       |
| ₋oad, save or dele<br>Sav <u>e</u> d Sessions                                     | te a stored sess      | ion           |                       |
| Load, save or dele<br>Sav <u>e</u> d Sessions<br>COM3                             | te a stored sess      | ion           | ]                     |
| Load, save or dele<br>Sav <u>e</u> d Sessions<br>COM3<br>Default Settings         | te a stored sess      | ion           | Load                  |
| Load, save or dele<br>Sav <u>e</u> d Sessions<br>COM3<br>Default Settings<br>COM3 | te a stored sess      | ion           | Load                  |
| Load, save or dele<br>Sav <u>e</u> d Sessions<br>COM3<br>Default Settings<br>COM3 | te a stored sess      | ion           | Load<br>Sa <u>v</u> e |

#### 连接上后可能啥也没有:

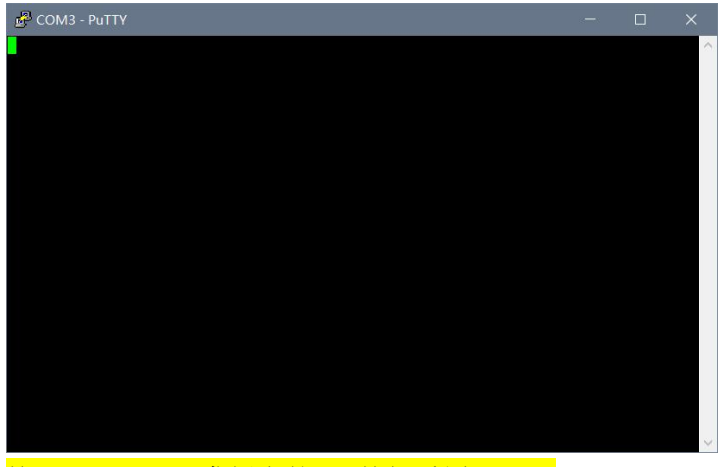

按一下 ESP32 开发板上的 EN 按钮重置一下:

| ල් COM3 - PuTTY                                                   |        |       | × |
|-------------------------------------------------------------------|--------|-------|---|
| load:0x3fff0018,len:4                                             |        |       | ~ |
| load:0x3fff001c,len:4936                                          |        |       |   |
| load:0x40078000,len:9332                                          |        |       |   |
| load:0x40080400,len:6216                                          |        |       |   |
| entry 0x400806e8                                                  |        |       |   |
| I (432) cpu start: Pro cpu up.                                    |        |       |   |
| I (432) cpu start: Application information:                       |        |       |   |
| I (432) cpu start: Compile time: 23:54:40                         |        |       |   |
| I (434) cpu start: Compile date: May 8 2019                       |        |       |   |
| I (440) cpu start: ESP-IDF: v3.3-beta1-268-g5c88c5996             |        |       |   |
| I (446) cpu start: Starting app cpu, entry point is 0x40082844    |        |       |   |
| I (0) cpu start: App cpu up.                                      |        |       |   |
| I (457) heap init: Initializing. RAM available for dynamic alloca | tion:  |       |   |
| I (463) heap init: At 3FFAE6E0 len 00001920 (6 KiB): DRAM         |        |       |   |
| I (470) heap init: At 3FFB9B88 len 00026478 (153 KiB): DRAM       |        |       |   |
| I (476) heap init: At 3FFE0440 len 00003AE0 (14 KiB): D/IRAM      |        |       |   |
| I (482) heap init: At 3FFE4350 len 0001BCB0 (111 KiB): D/IRAM     |        |       |   |
| I (489) heap init: At 40093398 len 0000CC68 (51 KiB): IRAM        |        |       |   |
| I (495) cpu start: Pro cpu start user code                        |        |       |   |
| I (66) cpu start: Starting scheduler on PRO CPU.                  |        |       |   |
| I (0) cpu start: Starting scheduler on APP CPU.                   |        |       |   |
| MicroPython v1.10-331-ge38c68310-dirty on 2019-05-09; ESP32 modul | e with | ESP32 |   |
| Type "help()" for more information.                               |        |       |   |
| >>>                                                               |        |       | ~ |

至此已成功连接 ESP32。

值得一提的是,我们可以像 python 一样在这里进行逐句输入:

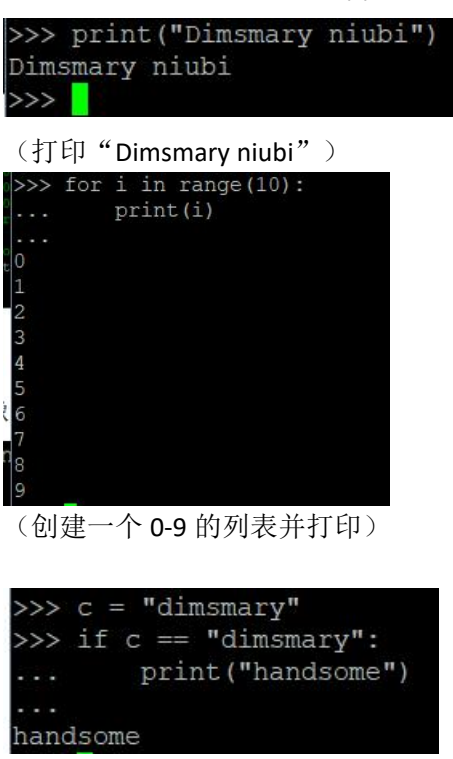

(我觉得这个不用解释)

# 写入初始化脚本程序

ESP32 可以同时创建热点和连接 wifi,接下来我们编写一个脚本让它<mark>连接上我们的连路</mark> 由器并创建一个名为 UBISFOT 的热点。

## 程序编写

你可以用记事本编写后缀名为.py 的文件,我这里使用的是 Ptyhon 的 IDLE。

| 🚴 mian.py - D:/Temp/ubisoftSERVER/mian.py (3              | .7.1)                |                             |         |      |            |
|-----------------------------------------------------------|----------------------|-----------------------------|---------|------|------------|
| <u>File Edit Format Run Options Window He</u>             | elp                  |                             |         |      |            |
| import network                                            |                      |                             |         |      | $\sim$     |
| wlan = network. WLAN (network. STA_IF)                    | # 创建WIFI连            | 接对象                         |         |      |            |
| wlan. active([rue)<br> wlan. connect('essid', 'password') | # 后切WIFI<br># 连接WIFI |                             |         |      |            |
| ap = network.WLAN(network.AP IF)                          | # 创建热点对              | 象                           |         |      | F          |
| ap. active (True)                                         | # 启动热点               | ·<br>西·<br>·<br>·<br>·<br>· | OFF     |      | 1.         |
| ap. config(essid= UBISOFI )                               | # 1月28日有朴            | 更以/J UBIS(                  | JF I    |      |            |
| 1                                                         |                      |                             |         |      |            |
|                                                           |                      |                             |         |      |            |
| 输入以下代码:                                                   |                      |                             |         |      |            |
| import network                                            |                      | # 导入                        | netw    | /ork | 寺块         |
|                                                           |                      | ル 人口7曲                      |         |      | いた         |
| wian = network.wLAN(network.                              | SIA_IF)              | # 刨娃                        | VVIFI   | 连按)  | <b>刈</b> 家 |
| wlan.active(True)                                         |                      | # 启动                        | j WIFI  |      |            |
| wian connect('essid' 'nassword'                           | 1                    | # 连控                        |         | 리문   | 内站         |
| wian.connect( essid, password                             | )                    | # 建按                        | , VVIFI | 17   | r 1 48     |

```
ap = network.WLAN(network.AP_IF)# 创建热点对象ap.active(True)# 启动热点ap.config(essid='UBISOFT')# 将热点名称更改为 UBISOFT并保存。ジ样我们就得到了一个 main.py 文件。ESP32 启动时,将执行 boot.py 后执行 main.py
```

## 程序写入 ESP32

程序的写入我们用到工具: uPyLoader

<mark>打开 uPyLoader</mark>:

| 🗞 uPyLoader                          | -                                                          |       | ×   |
|--------------------------------------|------------------------------------------------------------|-------|-----|
| File View Options Help               |                                                            |       |     |
| Status: Disconnected Connection COM3 | <ul> <li>Baud rate: 115200</li> <li>Issue reset</li> </ul> | Conne | ect |
| Local                                | Remote (MCU)                                               |       |     |
| 在 Connection 中选择正确的端口号               |                                                            |       |     |

如果没有端口号的话,点击右边的刷新按钮试试,或重新插拔 USB。

首次连接将会提示缺少传输脚本,点击 OK。

| 💩 Trai | nsfer scri                | pts problem                                     |                                      | ×                                        |
|--------|---------------------------|-------------------------------------------------|--------------------------------------|------------------------------------------|
|        | Transf<br>wrong<br>Please | er scripts for<br>y version.<br>e use 'File->In | UART are eithe<br>it transfer files' | er missing or have<br>to fix this issue. |
|        |                           |                                                 |                                      | ОК                                       |
| 🏷 U    | iPyLoad                   | der                                             |                                      |                                          |
| File   | View                      | Options                                         | Hel                                  |                                          |
| ſ      | Navigat                   | te                                              |                                      |                                          |
| 1      | nit tran                  | sfer files                                      |                                      |                                          |
| ſ      | Flash fir                 | mware                                           | Lo                                   |                                          |
| 1      | Name                      | Size                                            | 9                                    |                                          |

在 File->Init transfer 中进行脚本初始化。

接下来将我们的 mian.py 传输到 ESP32:

(要将 main.py 与 uPyLoader 放到同一目录)

#### 选中 main.py 后

| esp32-ppp-fix.bin             | 2019/5/14 23:08 | BIN 文件            | 1,121 KB |
|-------------------------------|-----------------|-------------------|----------|
| 😫 main.py                     | 2019/5/15 12:42 | JetBrains PyCharm | 1 KB     |
| MicroPython File Uploader.exe | 2017/2/20 14:25 | 应用程序              | 75 KB    |
| Pouttv64 exe                  | 2017/7/8 17.47  | 应田程序              | 835 KB   |

|           | Compile | 🗌 Auto-tran |
|-----------|---------|-------------|
| MCU name: | main.py | Transfer PC |

点击下方的 Transfer

|                                       | Remote (MCU) |
|---------------------------------------|--------------|
| boot.py<br>_upload.py<br>_download.py |              |
| main.py                               |              |

传输完成。

双击文件可以进行修改:

| le View Options                                                                               | Help                                                                                 |                                          |                                                            |                |        |           |
|-----------------------------------------------------------------------------------------------|--------------------------------------------------------------------------------------|------------------------------------------|------------------------------------------------------------|----------------|--------|-----------|
| tatus: Connected                                                                              | Connecti                                                                             | on COM3                                  | Baud rate: 1                                               | 115200 - Issue | reset  | Disconnec |
| Name Size<br>vuPyLoa<br>Ubisoft<br>putty6<br>MicroP<br>main.py<br>sesp32<br>config.j<br>Micro | Type<br>28.2 MB exe F<br>684 KB docx<br>834 KB exe F<br>3 File Trans<br>Reading file | File 2.<br>File 2.<br>File 2.<br>File 2. | boot.py<br>_upload.py<br>_download.py<br>main.py<br>Cancel |                |        |           |
| c                                                                                             |                                                                                      | > [                                      |                                                            | List files     |        |           |
| Compi                                                                                         | le                                                                                   | Auto-trai                                | Execute                                                    |                | Remove |           |
| CU name: main.py                                                                              |                                                                                      | Iransfer P                               | C path: D:/Temp/ubi                                        | isoftSERVER    |        | Transf    |

#### 点击第二个 Save 将实时更新该文件到 ESP32:

|                                       |         | MicroD | 74.40 61 | 2 | _      |
|---------------------------------------|---------|--------|----------|---|--------|
| 🐞 Code Editor                         |         |        |          |   |        |
| Loca                                  | al      |        |          |   | Save   |
| Filename:<br>MCU                      | main.py |        |          |   | 🔚 Save |
| · · · · · · · · · · · · · · · · · · · |         |        |          |   |        |

#### 在 VIEW 中也可打开 PUTTY 一样的终端:

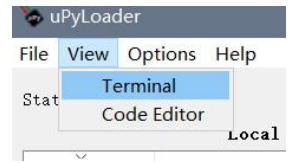

| 🐱 Terminal                                                                                                    |                   |           | ×  |
|----------------------------------------------------------------------------------------------------|-------------------|-----------|----|
| [0;32mI (482) heap_init: At 3FFE4350 len 0001BCB0 (111 KiB): D/<br>IRAM [0m<br>[0;32mI (489) heap_init: At 40093398 len 0000CC68 (51 KiB):<br>IRAM [0m<br>[0;32mI (495) cpu_start: Pro cpu start user code [0m<br>[0;32mI (66) cpu_start: Starting scheduler on PRO CPU. [0m<br>[0;32mI (0) cpu_start: Starting scheduler on APP CPU. [0m<br>MicroPython v1.10-331-ge38c68310-dirty on 2019-05-09; ESF32<br>module with ESF32<br>Type "help()" for more information.<br>>>><br>✓<br>Autoscroll<br>Clear | Contr<br>—A<br>—D | ol<br>──B | -C |
|                                                                                                    |                   |           |    |

main.py 传输完成后,且 Terminal 打开时按下重启按键:

Type "help()" for more information. >>> [0;32mI (468) network: event 13 [0m [0;32mI (478) network: event 14 [0m [0;32mI (478) network: event 13 [0m I (568) wifi: new:<1,1>, old:<1,0>, ap:<1,1>, sta:<1,0>, prof:1 I (1138) wifi: state: init -> auth (b0) I (1138) wifi: state: auth -> assoc (0) I (1178) wifi: state: assoc -> run (10) I (1388) wifi: connected with CtOS, channel 1, bssid = 20:76:93:20:c7:68 I (1388) wifi: pm start, type: 1 [0;32mI (1398) network: CONNECTED [0m [0;32mI (2218) event: sta ip: 192.168.99.235, mask: 255.255.255.0, gw: 192.168.99.1 [0m [0;32mI (2218) network: GOT\_IP [0m

连接成功后将返回连接的 IP 同样我们也可以看到它创建的热点

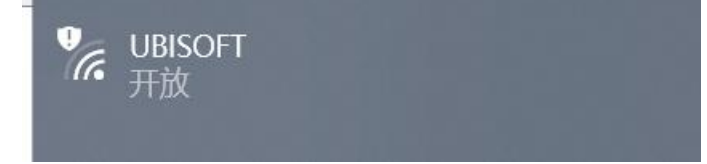

## 文件准备

在 <u>https://github.com/jczic/MicroWebSrv</u>下载源代码,我们需要的文件有:

| 1  | www                 | 2019/5/15 12:36 | 文件夹               |       |
|----|---------------------|-----------------|-------------------|-------|
| PC | main.py             | 2019/1/27 6:47  | JetBrains PyCharm | 4 KB  |
| PC | microWebSocket.py   | 2019/1/27 6:47  | JetBrains PyCharm | 11 KB |
| PC | microWebSrv.py      | 2019/1/27 6:47  | JetBrains PyCharm | 35 KB |
| PC | microWebTemplate.py | 2019/1/27 6:47  | JetBrains PyCharm | 13 KB |
|    |                     |                 |                   |       |

<mark>www 文件夹内是 web 服务端的根目录</mark>,如果不理解下面我们再作解释。 <mark>将下载的源码中的 main.py 重命名为 start.py</mark>

## 写入 ESP32

#### 上图的所有 py 文件传输至 ESP32。

再将 www 内文件传输至 ESP32(可选),传输完成后如图:

|                     | Kemote | (IICU) |  |  |
|---------------------|--------|--------|--|--|
| boot.py             |        |        |  |  |
| _upload.py          |        |        |  |  |
| download.py         |        |        |  |  |
| test.pdf            |        |        |  |  |
| main.py             |        |        |  |  |
| microWebTemplate.py |        |        |  |  |
| microWebSrv.py      |        |        |  |  |
| microWebSocket.py   |        |        |  |  |
| wstest.html         |        |        |  |  |
| test.pyhtml         |        |        |  |  |
| style.css           |        |        |  |  |
| pdf.png             |        |        |  |  |
| index.html          |        |        |  |  |
| favicon.ico         |        |        |  |  |
|                     |        |        |  |  |

现在所有文件都在 ESP32 的根目录,且没有 www 文件夹。 因为辣鸡 uPyLoader 不支持文件夹操作,所以得手动打代码<del>淦</del> 打开终端(Terminal),将下列代码逐句回车输入:

#### Import os

os.listdir() # 列出当前目录的所有文件 os.mkdir('www') # 创建名为 www 的目录 os.rename('test.pdf', 'www/test.pdf') # 将 test.pdf 移动到 www 目录下 # 重复以上 rename 操作将属于 www 文件夹的文件移动

```
移动完成后应该为:
|>>> os.listdir()
['boot.py', '__upload.py', '__download.py', 'start.py',
'main.py', 'microWebTemplate.py', 'microWebSrv.py',
'microWebSocket.py', 'www']
```

我们可以测试一下程序工作情况: 输入: import start 后服务器程序将执行。

此时输入 ESP32 在局域网中的地址:

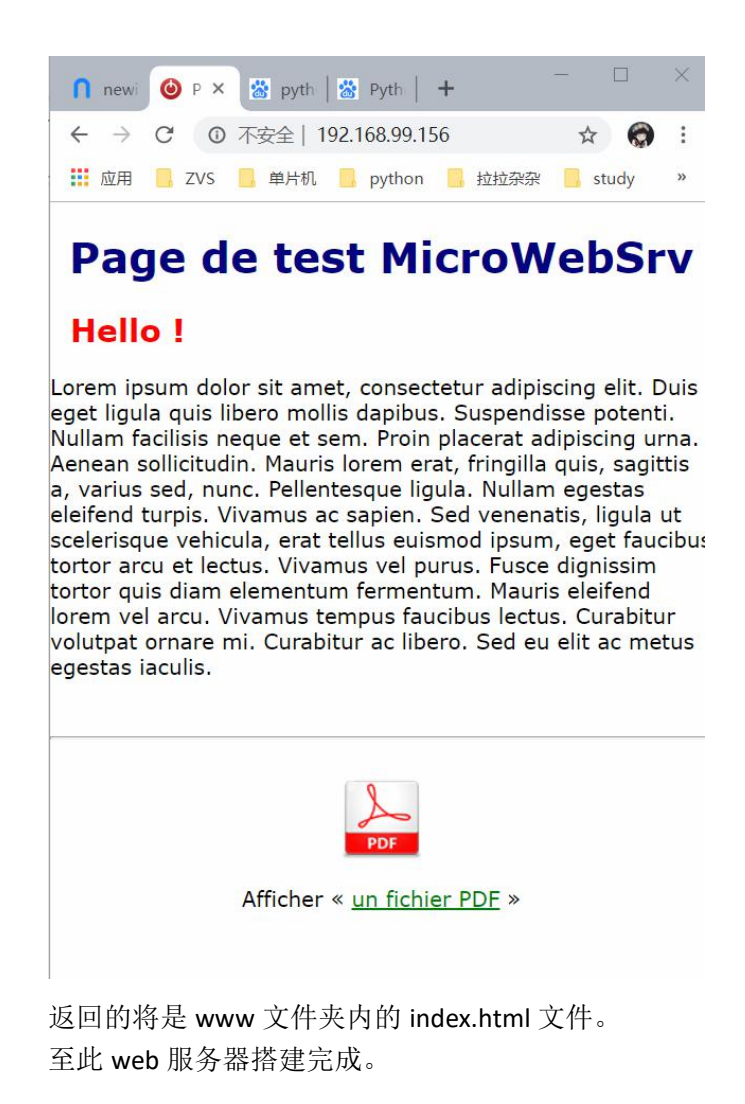

传输一个小游戏

通用的文件操作指令:

| #     | 导入 os 模块以操作文件                  |
|-------|--------------------------------|
| #     | 更改当前操作目录                       |
| #     | 获取当前操作目录                       |
| #     | 列出当前目录下的所有文件 可加参数获取其他目录的文件列表   |
| # ′   | 创建一个目录                         |
| # 🗦   | 移除一个文件                         |
| # 3   | 移除一个目录                         |
| th, n | new_path) # 移动或重命名文件           |
|       | #<br>#<br>#<br>#<br>#<br>th, r |

将网页文件上传到 ESP32 的 www 文件夹内,在局域网内的其他设备将可以通过浏览器 输入: 单片机 IP/文件名 的方式访问。

在工具集合包内有一些网页小游戏(GitHub 下载的源项目地址找不着了 0.0),如果你 通过浏览器运行没问题的话可以上传到 ESP32 上通过浏览器访问。这样 ESP32 就变成了一个 游戏服务器(伪